# AES/32 STANDARD UPDATE

# AES/32 Update installation (Gilt für alle Versionen)

© 2020 NHD Softwaresysteme, Dipl.-Inform. Nils H. Dzubiel, Postfach 1129, 23600 Bad Schwartau, E-Mail: nils@nhd.com

### WELCHES IST IHRE AKTUELLE AES/32 VERSION ?

Wählen Sie Hilfe -> Systeminfo:

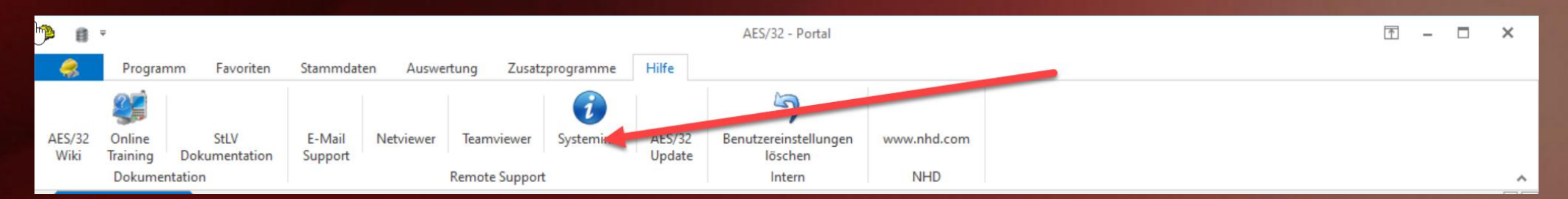

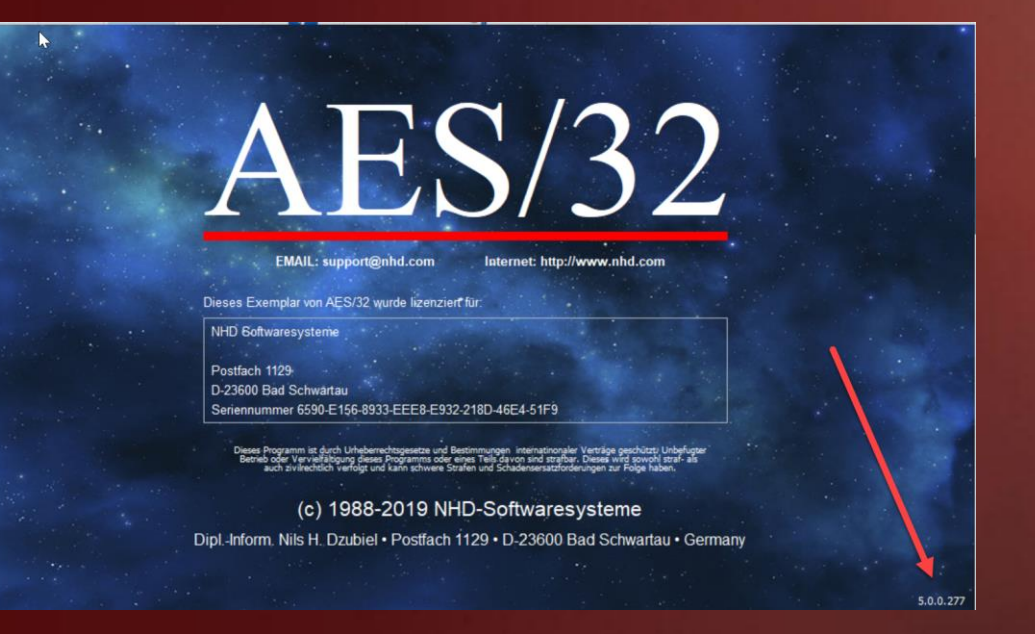

### DOWNLOAD DER NOTWENDIGEN UPDATES

- Updates können über <u>https://www.nhd.com/downloads.html</u> geladen werden.
- Updates müssen in der Reihenfolge des Erscheinens eingespielt werden.

| AES/32 (Oracle) - Version 4.5.0.315 | Version 4.5.0.315 |  |
|-------------------------------------|-------------------|--|
| AES/32 (Oracle) - Version 4.6.0.175 | Version 4.6.0.175 |  |
| AES/32 (Oracle) - Version 4.7.0.148 | Version 4.7.0.148 |  |
| AES/32 (Oracle) - Version 4.7.0.364 | Version 4.7.0.364 |  |
| AES/32 (Oracle) - Version 4.7.0.617 | Version 4.7.0.617 |  |
| AES/32 (Oracle) - Version 5.0.0.154 | Version 5.0.0.154 |  |
| AES/32 (Oracle) - Version 5.0.0.277 | Version 5.0.0.277 |  |

### BACKUP

- Vor der Installation immer ein Backup ausführen
  - Falls Sie das Oracle Backup Batch Script noch nicht aktualisiert haben – finden Sie dieses hier:
    - <u>https://www.nhd.com/nhddownload/SM/OracleBackupScript.zip</u>
  - Entpacken Sie die ZIP-Datei und kopieren Sie die Dateien in folgendes Oracle Verzeichnis – überschreiben Sie die vorhandenen Dateien:
    - C:\oraclexe\app\oracle\product\10.2.0\server\BIN

### BACKUP AUSFÜHREN

- Führen Sie im Verzeichnis C:\oraclexe\app\oracle\product\10.2.0\server\BIN
- die Backup.BAT Datei als Administrator aus:

| 1 🛛 1 🖓 1                                                                                                    | Manage              | BIN             |                                  |            |            |                         |      |            | - 🗆 | ×        |
|----------------------------------------------------------------------------------------------------|---------------------|-----------------|----------------------------------|------------|------------|-------------------------|------|------------|-----|----------|
| File Home Share View                                                                                                    | Application Tools   |                 |                                  |            |            |                         |      |            |     | $\sim$ ( |
| $\leftarrow$ $\rightarrow$ $\checkmark$ $\uparrow$ 🖡 $\Rightarrow$ This PC $\Rightarrow$ Loc                                                                                                    | al Disk (C:) ≯ orac | clexe > app > o | racle > product > 10.2.0 > serve | er > BIN > |            |                         | v ₽  | Search BIN |     | Q        |
|                                                                                                    |                     | Name            | ^                                | Date mod   | lified     | Туре                    | Size |            |     |          |
| 📌 Quick access                                                                                                    |                     |                 |                                  |            |            |                         |      |            |     |          |
| Desktop                                                                                                    | *                   | Clr             |                                  | 6/28/202   | 0 10:02 PM | File folder             |      |            |     |          |
| Downloads                                                                                                    | *                   | atsr.dll        |                                  | 2/1/2006   | 11:50 PM   | Application extension   |      | 24 KB      |     |          |
| Documents                                                                                                    | *                   | agtcti.exe      |                                  | 2/1/2006   | 11:44 PM   | Application             |      | 40 KB      |     |          |
| Pictures                                                                                                    | *                   | assr.dii        |                                  | 2/1/2006   | 11:50 PM   | Application extension   |      | 30 KB      |     |          |
| Install AFS32                                                                                                    |                     | awsr.dii        |                                  | 2/1/2006   | 11:50 PM   | Application extension   |      | 7 KD       |     |          |
| Music                                                                                                    |                     | Backup.ba       | Open                             |            | 3:45 PM    | Application extension   |      | 7 KB       |     |          |
| a music                                                                                                    |                     | demon.u         | Edit                             |            | 11.50 PM   | MAD Ello                | 2.0  | 20 ND      |     |          |
| Videos                                                                                                    |                     | comap.ma        | Print                            |            | 11.30 PW   | Application             | 3,   | 14 10      |     |          |
| 📕 xtmp                                                                                                    |                     | charthle un     | Run as administrator             |            | 11:50 PM   | Application<br>LIX File | 1.   | 14 ND      |     |          |
| OneDrive                                                                                                    |                     | Chantons.do     | Share with Skype                 |            | 10:03 PM   | Windows Batch File      |      | 1 KB       |     |          |
| The per                                                                                                    |                     | Coreiava d      | Edit with Notepad++              |            | 11:47 PM   | Application extension   |      | 36 KB      |     |          |
| S This PC                                                                                                    |                     |                 | Scan with Windows Defender       |            | 11:50 PM   | Application extension   |      | 24 KB      |     |          |
| 3D Objects                                                                                                    |                     | Ctypy eye       | Share                            |            | 11:50 PM   | Application             |      | 76 KB      |     |          |
| Desktop                                                                                                    |                     | ctxkbtc.exe     | Restore previous versions        |            | 11:50 PM   | Application             |      | 380 KB     |     |          |
| Documents                                                                                                    |                     | ctxlc.exe       |                                  |            | 11:50 PM   | Application             |      | 332 KB     |     |          |
| Downloads                                                                                                    |                     | ctxload.ex      | Send to                          | /          | 11:50 PM   | Application             |      | 116 KB     |     |          |
| Music                                                                                                    |                     | dby.exe         | Cut                              |            | 11:44 PM   | Application             |      | 48 KB      |     |          |
| Not the second second s |                     | dcasr.dll       | Сору                             |            | 11:50 PM   | Application extension   |      | 32 KB      |     |          |
| Videos                                                                                                    |                     | dw4sr.dll       | Create shortcut                  |            | 11:50 PM   | Application extension   |      | 36 KB      |     |          |
| Local Disk (C)                                                                                                    |                     | 🔳 exp.exe 📢     | Delete                           |            | 11:44 PM   | Application             |      | 460 KB     |     |          |
| Local Disk (ca)                                                                                                    |                     | 🔳 expdp.exe 🧃   | Rename                           |            | 11:44 PM   | Application             |      | 112 KB     |     |          |
| I Network                                                                                                    |                     | extjob.exe      | -                                |            | 11:44 PM   | Application             |      | 100 KB     |     |          |
|                                                                                                    |                     | extjobo.ex      | Properties                       |            | 11:44 PM   | Application             |      | 100 KB     |     |          |
| 297 items 1 item selected 6.97 KB                                                                                                    |                     | _               |                                  |            |            |                         |      |            |     | 8==      |
| 2.97 items in item selected 6.97 KB                                                                                                    |                     |                 |                                  |            |            |                         |      |            |     | 8        |

#### **BACKUP I**

#### Beantworten Sie die Frage mit "Y":

#### C:\WINDOWS\System32\cmd.exe

Warning: Log archiving (ARCHIVELOG mode) is currently disabled. If you restore the database from this backup, any transactions that take place between this backup and the next backup will be lost. It is recommended that you enable ARCHIVELOG mode before proceeding so that all transactions can be recovered upon restore. See the section 'Enabling ARCHIVELOG Mode...' in the online help for instructions. Backup with log archiving disabled will shut down and restart the database. Are you sure [Y/N]? \_

Х

#### **BACKUP II**

#### Das Backup kann einige Minuten laufen – am Ende bestätigen Sie das Backup mit [Enter]

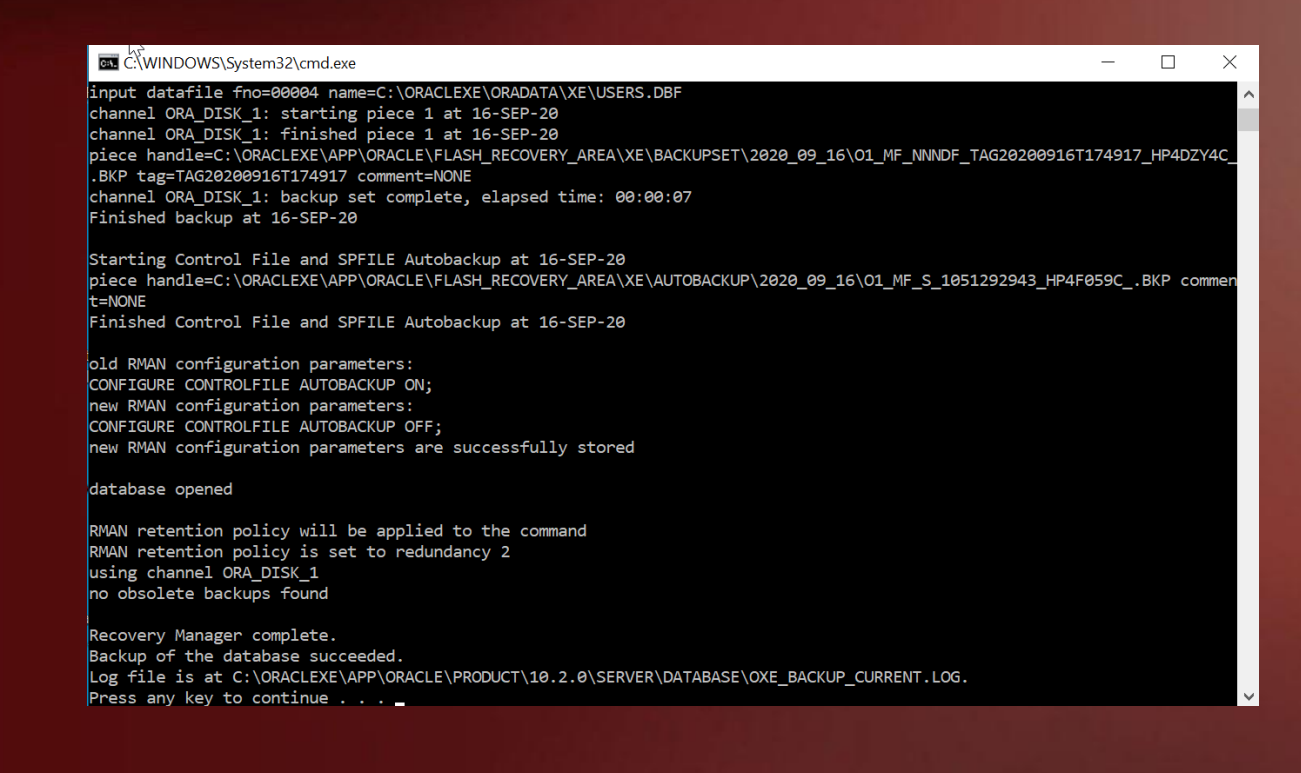

### WO FINDE ICH DAS BACKUP ?

- Backups finden Sie im Verzeichnis:
  - C:\oraclexe\app\oracle\flash\_recovery\_area

#### AES/32 UPDATE INSTALLATION

Starten Sie das AES/32 Update als Administrator:

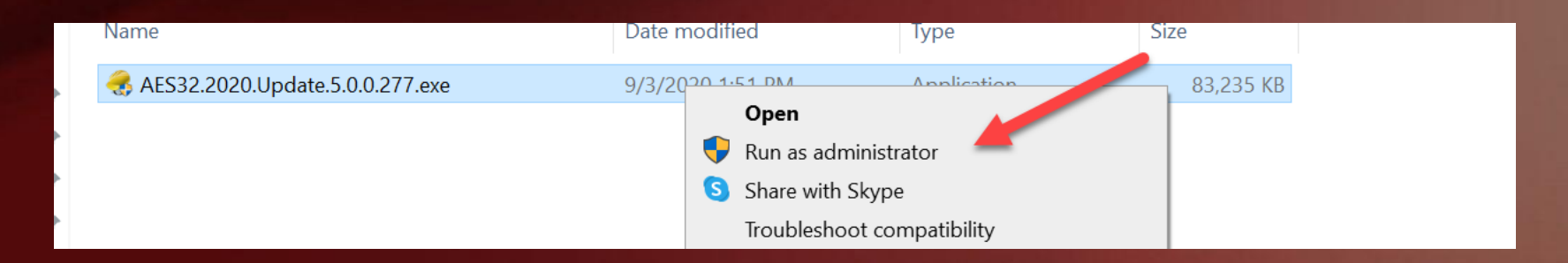

# SCHRITT FÜR SCHRITT

Drücken Sie "Next":

| <del>,</del> AES32.2020.Update - InstallAware Wiza | ard —                                                                                                  |        |
|----------------------------------------------------|----------------------------------------------------------------------------------------------------|--------|
| Welcome to AES32.2020.Up                           | date Setup                                                                                             |        |
| <b>⊳</b>                                           |                                                                                                    |        |
| Collecting information                             | Welcome to the InstallAware Wizard for AES32.2020.Update S                                             | Setup. |
| • Preparing installation                           |                                                                                                    |        |
| • Installing                                       |                                                                                                    |        |
| • Finalizing installation                          | The InstallAware Wizard will install AES32.2020.Update on this compu<br>Please click Next to continue. | ter.   |
| 5                                                  |                                                                                                    |        |
|                                                    | Please create a backup of AES/32 and Databa<br>before installing this update !                         | ase    |
|                                                    |                                                                                                    |        |
|                                                    |                                                                                                    |        |
|                                                    |                                                                                                    |        |
|                                                    |                                                                                                    |        |
| NHD-Softwaresysteme                                |                                                                                                    |        |
|                                                    | Next >                                                                                                 | Cancel |

# SCHRITT FÜR SCHRITT (2)

 Wählen Sie das Verzeichnis in dem AES/32 installiert ist – das System schlägt automatisch den Standardpfad vor – drücken Sie "Next":

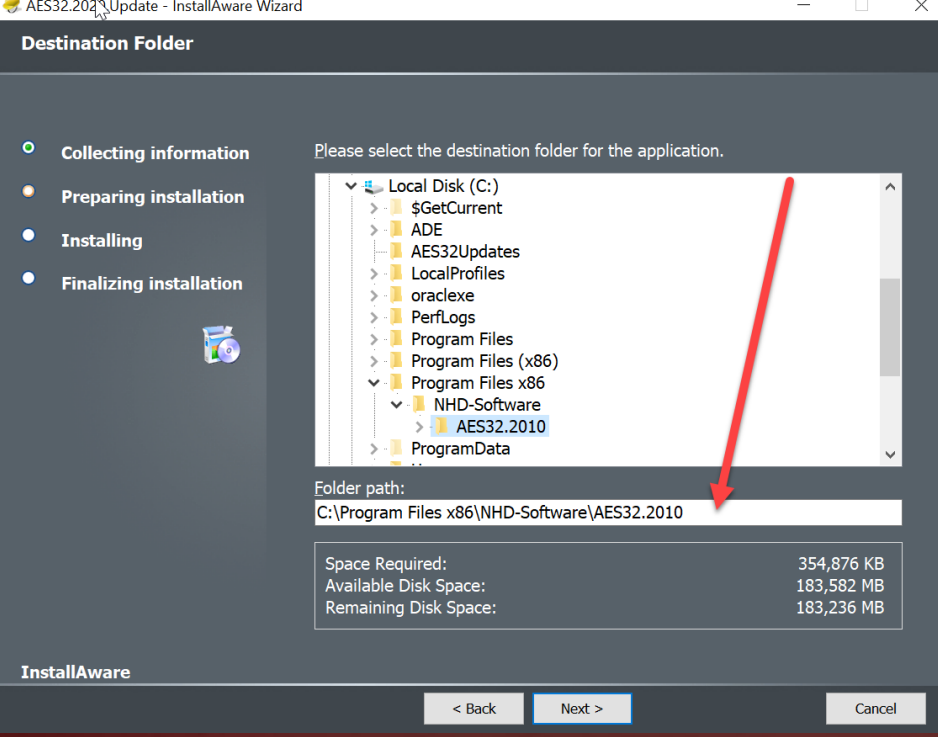

### SCHRITT FÜR SCHRITT (3)

 Prüfung Ihres Lizenzvertrags – wenn Sie einen Proxy nutzen müssen Sie diesen hier eintragen. Normalerweise drücken Sie einfach "Weiter"

| gMemo |                                                                        |         |      |    |  |  |
|-------|------------------------------------------------------------------------|---------|------|----|--|--|
|       | Proxy Select                                                           |         |      | 23 |  |  |
|       | Wenn Sie einen Proxy einsetzen, geben Sie Benutzernamen und Passwort a | n.      |      |    |  |  |
|       | If you are using a Proxy, please enter Username and Password.          |         |      |    |  |  |
|       | Internetzugriff über Proxy / Interconntion via Proxy.                  |         |      |    |  |  |
|       | Benutzer-ID / User-ID:                                                 |         |      |    |  |  |
|       |                                                                        |         |      |    |  |  |
|       | Passwort / Password                                                    |         |      |    |  |  |
|       |                                                                        |         |      |    |  |  |
|       | W                                                                      | eiter / | Next |    |  |  |

# SCHRITT FÜR SCHRITT (4)

 Wählen Sie die Sprache in der Sie in AES/32 arbeiten wollen – mit "Next" geht es weiter:

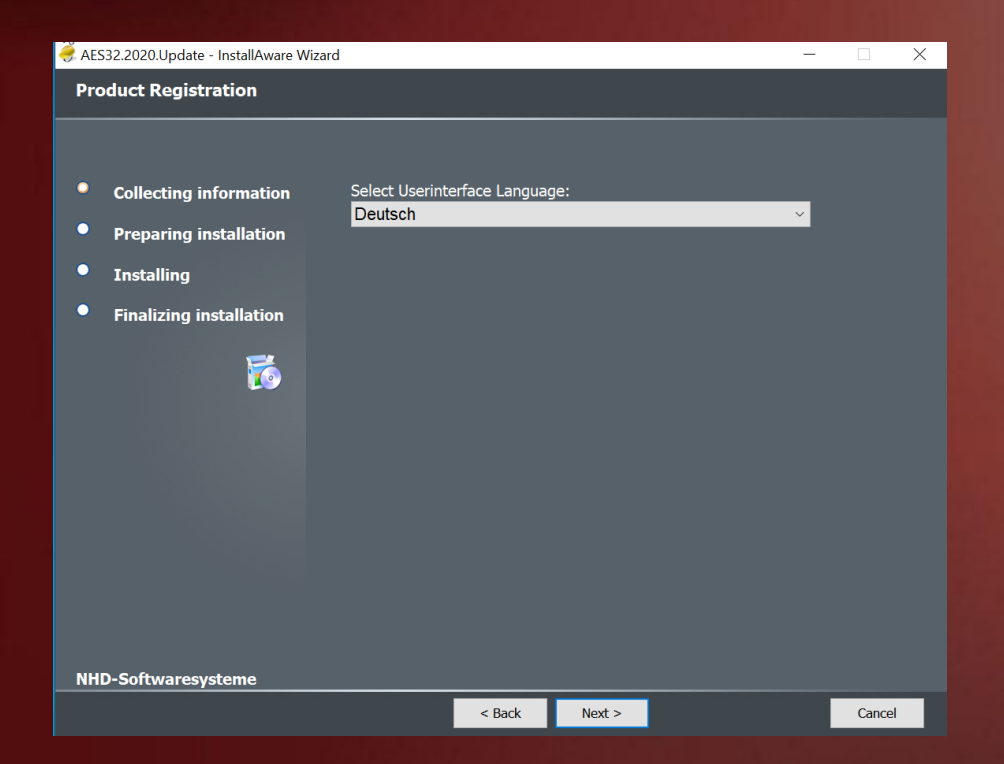

# SCHRITT FÜR SCHRITT (5)

#### Bestätigen Sie den Start der Installation – Next:

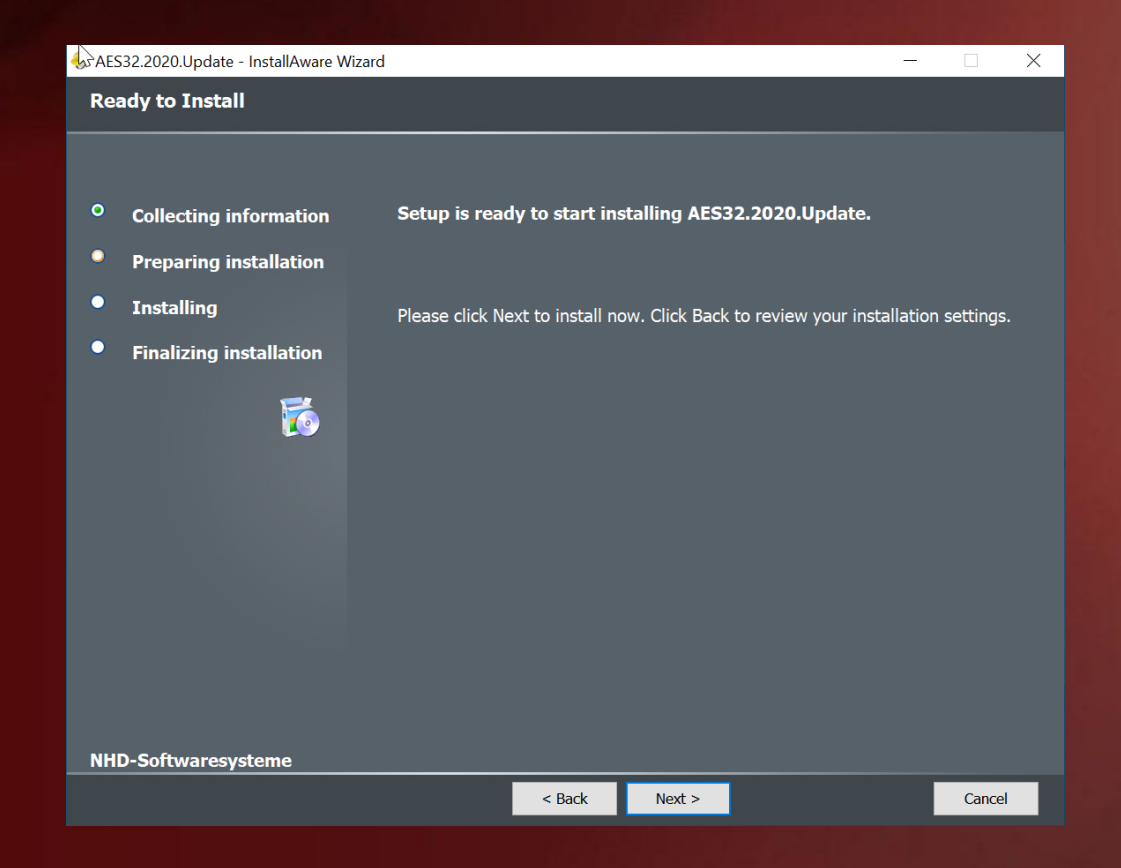

# SCHRITT FÜR SCHRITT (5)

Installation der Software

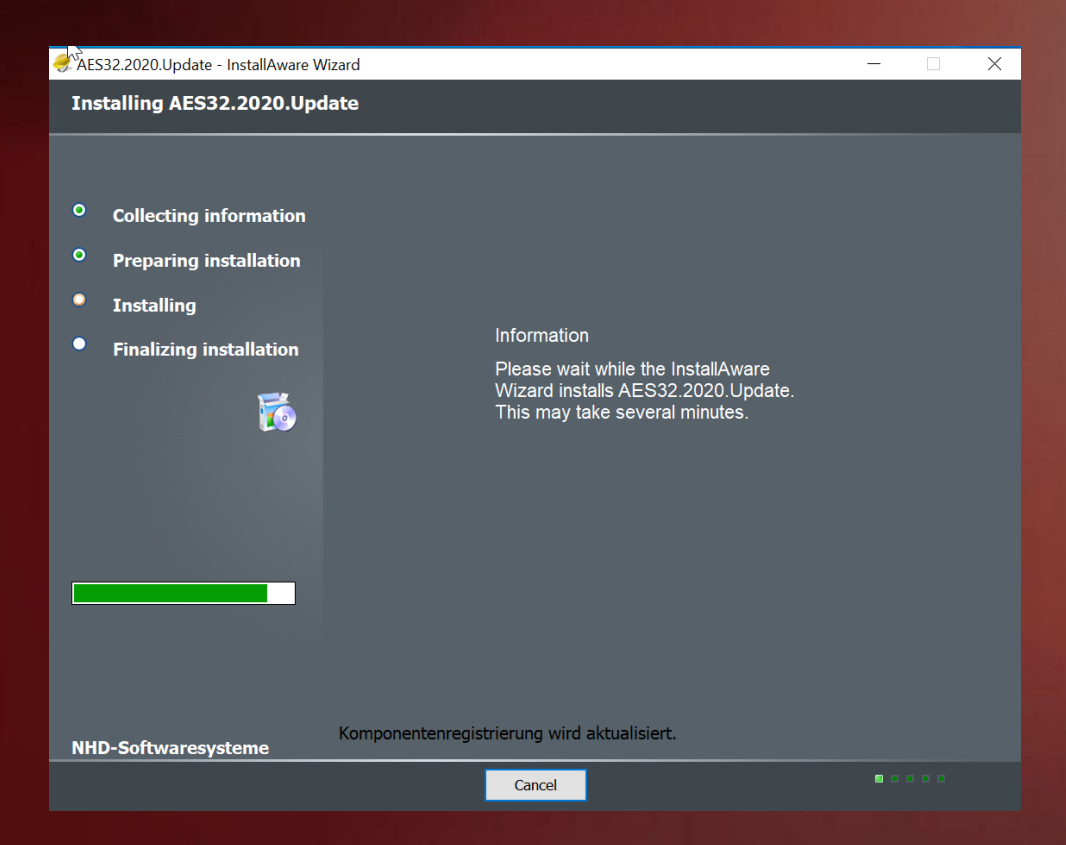

# SCHRITT FÜR SCHRITT (6)

 Wählen Sie die Datenbanken aus die aktualisert werden sollen – im Normallfall – alle:

| 💿 Datab | ase Upgrade                  |                        |   |        |            |              |      |    |       | 23 |
|---------|------------------------------|------------------------|---|--------|------------|--------------|------|----|-------|----|
| Active  | Database                     |                        | Г | Active | Client     | Description  |      |    |       |    |
| •       | XE                           |                        | Þ |        |            | 1 Production |      |    |       |    |
|         |                              |                        |   |        |            |              |      |    |       |    |
| Please  | enter the password for NHDCS | S - if you changed it: |   |        |            |              |      |    |       |    |
| User-SY | 3                            | Password               |   |        |            |              |      |    |       |    |
| sys     |                              | *******                |   | Do no  | t empty E- | Mail queue   |      |    |       |    |
| User-ID |                              | Password               |   | _      |            |              |      |    |       |    |
| nhdcs   |                              | ****                   |   | Only   | import bas | e data       |      |    |       |    |
|         |                              |                        |   |        |            |              | ✔ ОК | Ca | ancel |    |

# SCHRITT FÜR SCHRITT (7)

#### • Die Datenbanken werden aktualisiert:

| 🧿 Update Database                                                    |                                          |                   | E |
|----------------------------------------------------------------------|------------------------------------------|-------------------|---|
| 9/16/2020 6:51:07 PM:Start: 9/16/2020 6:51:07 PM                     |                                          |                   |   |
| 9/16/2020 6:51:07 PM:Script: C:\Program Files x86\NHD-Software\AES32 | 2.2010\SQL\Update\UpdateDatabase.NHDCS.2 | 2020-06-28.01.sql |   |
|                                                                      |                                          |                   |   |
| 1                                                                    |                                          |                   |   |
|                                                                      |                                          |                   |   |
|                                                                      |                                          |                   |   |
|                                                                      |                                          |                   |   |
|                                                                      |                                          |                   |   |
|                                                                      |                                          |                   |   |
|                                                                      |                                          |                   |   |
|                                                                      |                                          |                   |   |
|                                                                      |                                          |                   |   |
|                                                                      |                                          |                   |   |
|                                                                      |                                          |                   |   |
|                                                                      |                                          |                   |   |
|                                                                      |                                          |                   |   |
|                                                                      |                                          |                   |   |
|                                                                      |                                          |                   |   |
|                                                                      |                                          |                   |   |
|                                                                      |                                          |                   |   |
|                                                                      |                                          |                   |   |
|                                                                      |                                          |                   |   |

# SCHRITT FÜR SCHRITT (8)

#### • Die neue AES/32 Konfiguration wird geladen:

| O Basiskonfiguration importieren                            |  | 23 |
|-------------------------------------------------------------|--|----|
| 9/16/2020 6:51:44 PM:-> Alte Daten gelöscht                 |  |    |
| 9/16/2020 6:51:44 PM:RESOURCETYPEDEFINTION: 4 Datensätze    |  |    |
| 9/16/2020 6:51:44 PM:Client fix                             |  |    |
| 9/16/2020 6:51:44 PM:Datenbereinigung                       |  |    |
| 9/16/2020 6:51:44 PM:-> Standardfilter                      |  |    |
| 9/16/2020 6:51:44 PM:-> Benutzerfilter                      |  |    |
| 9/16/2020 6:51:44 PM:-> Oracle Rollen                       |  |    |
| 9/16/2020 6:51:44 PM:-> Oracle Benutzer                     |  |    |
| 9/16/2020 6:51:44 PM:-> Aktualisiere Benutzerrollen         |  |    |
| 9/16/2020 6:51:44 PM:Rolle: CO_AD_EN                        |  |    |
| 9/16/2020 6:51:45 PM:Rolle: CO_AD_ES                        |  |    |
| 9/16/2020 6:51:45 PM:Rolle: CO_AD_NL                        |  |    |
| 9/16/2020 6:51:46 PM:Rolle: CO_AD_PT                        |  |    |
| 9/16/2020 6:51:47 PM:Rolle: CO_AD_TH                        |  |    |
| 9/16/2020 6:51:47 PM:Rolle: CO_EP_DE                        |  |    |
| 9/16/2020 6:51:48 PM:Rolle: CO_EP_EN                        |  |    |
| 9/16/2020 6:51:48 PM:Rolle: CO_EP_ES                        |  |    |
| 9/16/2020 6:51:49 PM:Rolle: CO_EP_NL                        |  |    |
| 9/16/2020 6:51:49 PM:Rolle: CO_EP_PT                        |  |    |
| 9/16/2020 6:51:50 PM:Rolle: CO_EP_IH                        |  |    |
| 9/16/2020 6:51:51 PM:Rolle: Administrator                   |  |    |
| 9/16/2020 6:51:51 PM:Rolle: CO_AD_DE                        |  |    |
| 9/16/2020 6:51:52 PM:-> Erzeuge Benutzerrollen              |  |    |
| 9/16/2020 b:51:52 PM:** Rollen erzeugen                     |  |    |
| 9/16/2020 6:51:52 PM:Erzeuge Benutzerrolle: CO_AD_EN        |  |    |
| 1/176/2020 6:51:53 PM:-> Oracle Rolle: NHD\$0001\$000000001 |  |    |
|                                                             |  |    |

# SCHRITT FÜR SCHRITT (9)

• Die Installation wurde erfolgreich durchgeführt:

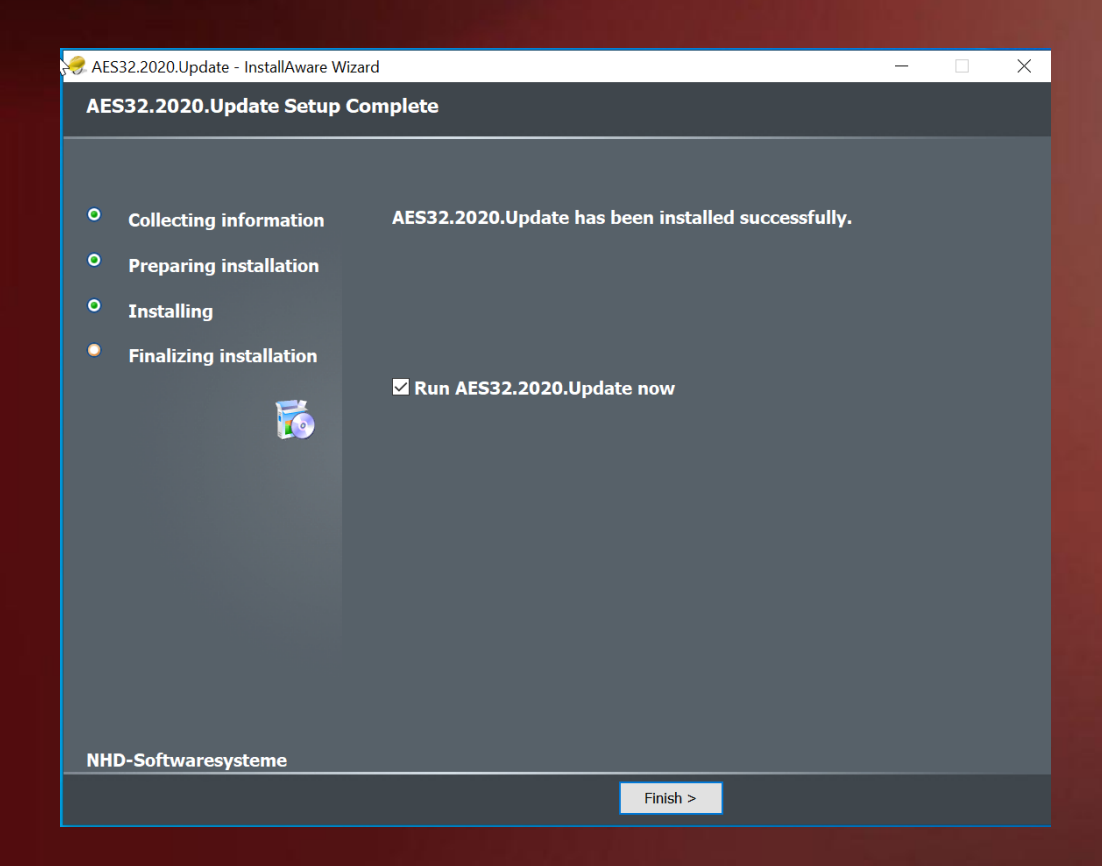

### ENDE

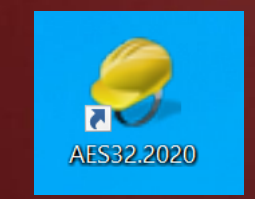